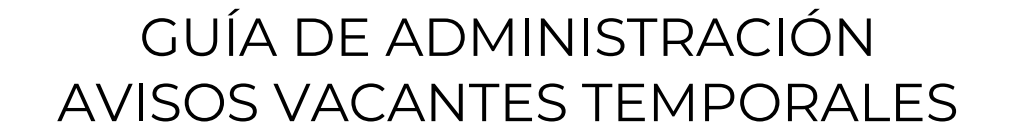

# PORTAL PUBLICACIONES PROCESALES

## Consejo Superior de la Judicatura Enero 2025 <sub>Versión 1.1</sub>

- www.ramajudicial.gov.co
- (\$) Conmutador 5658500
- ♥ @JudicaturaCSJ
- Consejo Superior de la Judicatura
- Consejosuperiorjudicatura
- 🖩 Rama Judicial Consejo Superior de la Judicatura
- Administrando Justicia Podcast
- Consejo Superior de la Judicatura

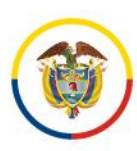

## Contenido

| OBJETIVO DEL DOCUMENTO                                  | 3    |
|---------------------------------------------------------|------|
| INGRESO PORTAL PUBLICACIONES PROCESALES                 | 3    |
| Ingreso directo al portal de publicaciones procesales   | 3    |
| Ingreso mediante el portal web de la Rama Judicial      | 3    |
| REALIZAR PUBLICACIONES DE AVISOS DE VACANTES TEMPORALES | 8    |
| Ingresar los documentos de la publicación               | 8    |
| Crear el contenido WEB para la publicación              | . 13 |
| SOPORTE PORTAL DE PUBLICACIONES PROCESALES              | . 28 |

- 🕊 @JudicaturaCSJ
- Consejo Superior de la Judicatura
- Consejosuperiorjudicatura
- 🖩 Rama Judicial Consejo Superior de la Judicatura
- Administrando Justicia Podcast
- Consejo Superior de la Judicatura

- Calle 12 No. 7 65
- (\$) Conmutador 5658500

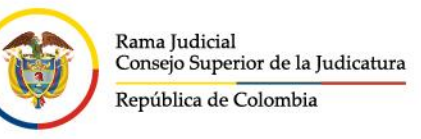

### **OBJETIVO DEL DOCUMENTO**

Orientar al usuario publicador de contenidos del procedimiento para publicar Avisos de Vacantes Temporales en el portal de Publicaciones Procesales de la Rama Judicial.

## **INGRESO PORTAL PUBLICACIONES PROCESALES**

El ingreso al portal de publicaciones procesales se puede realizar mediante:

#### Ingreso directo al portal de publicaciones procesales

Para ingresar a al portal de publicaciones procesales ingrese a través del siguiente vinculo: <u>https://publicacionesprocesales.ramajudicial.gov.co/</u>

#### Ingreso mediante el portal web de la Rama Judicial

Para ingresar al portal de publicaciones procesales de la Rama Judicial ingrese a través del banner de publicaciones procesales que se encuentra en el portal principal de la Rama Judicial:

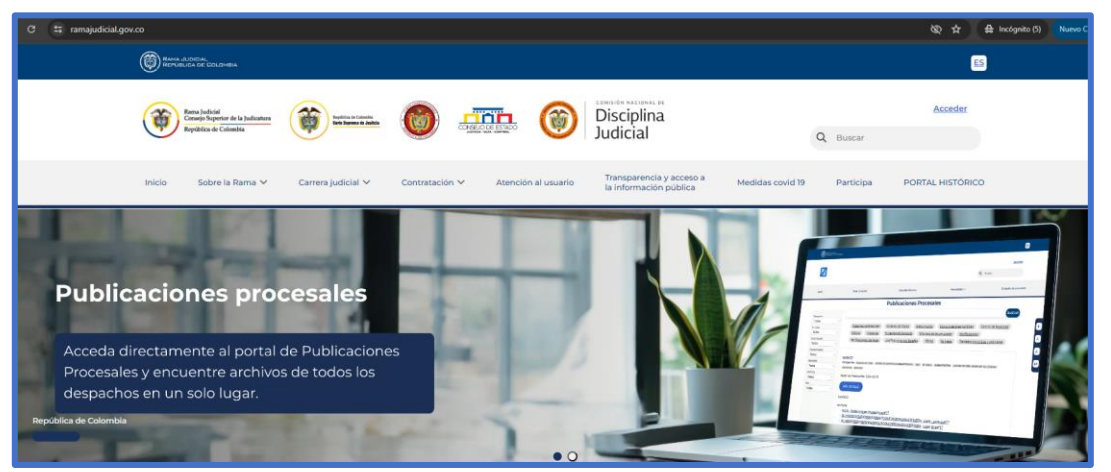

O a través de la sección "*Servicios Judiciales*" hacer clic en la tarjeta "*Publicaciones procesales*":

- www.ramajudicial.gov.co
- © Calle 12 No. 7 65
- 🕼 Conmutador 5658500
- 🗴 @JudicaturaCSJ
- Consejo Superior de la Judicatura
- Consejosuperiorjudicatura
- 🖩 Rama Judicial Consejo Superior de la Judicatura
- Administrando Justicia Podcast
- Consejo Superior de la Judicatura

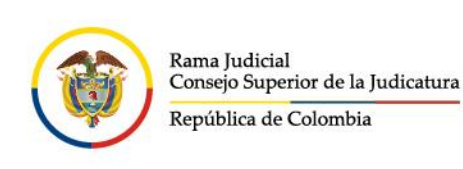

| Ciudadanos                                                                                                    |                                                           |                                                                                                |                                             |                                                                                                  |
|----------------------------------------------------------------------------------------------------|-----------------------------------------------------------|------------------------------------------------------------------------------------------------|---------------------------------------------|--------------------------------------------------------------------------------------------------|
| En este espacio se atenderán la<br>expectativas de los ciudadanos<br>diferentes trámites y servícios o<br>Judicial. | is necesidades y<br>asociados a los<br>uue presta la Rama | Abogados<br>Espacio especializado para atender las necesida<br>propias de la gestión judicial. | ades Servidor<br>Espacio int<br>nuestros se | es Judiciales<br>terno para atender las necesidades de<br>ervidores judiciales a nivel nacional. |
|                                                                                                    |                                                           | Servicios Judiciales                                                                           |                                             |                                                                                                  |
|                                                                                                    |                                                           |                                                                                                |                                             |                                                                                                  |
| <u> </u>                                                                                                    |                                                           | 2 2                                                                                            |                                             |                                                                                                  |
|                                                                                                    |                                                           |                                                                                                |                                             |                                                                                                  |
| Ventanilla de Servicios                                                                                             | Publicaciones procesales                                  | Eirma electrónica                                                                              | Novedades despachos judiciales              | Novedades                                                                                        |

Luego hacer clic en la opción "**Acceder"** ubicada en la parte superior derecha del portal de Publicaciones Procesales de la Rama Judicial e ingresar los datos de acceso del usuario y la contraseña:

| publicacione                    | esprocesales.ramajudicial.gov.co/web/publi                                                                                                 | caciones-procesales                                                                                                    |                                                                                                    |                                                                                         |                                                                | & ± #                                                    | incógnito (5) |             |
|---------------------------------|----------------------------------------------------------------------------------------------------|----------------------------------------------------------------------------------------------------|----------------------------------------------------------------------------------------------------|-----------------------------------------------------------------------------------------|----------------------------------------------------------------|----------------------------------------------------------|---------------|-------------|
|                                 |                                                                                                    |                                                                                                    |                                                                                                    |                                                                                         |                                                                |                                                          |               |             |
|                                 | Roma Indust<br>Concept Reporter in Its Industantes<br>Republies de Calendra                                                                | 💓 MARANA 🔘                                                                                                    | Disciplina<br>Judicial                                                                                                    |                                                                                         | Q Buscar                                                       | Acceder                                                  |               |             |
|                                 | Inizia                                                                                                    |                                                                                                    |                                                                                                    | Noverlacies                                                                             |                                                                |                                                          |               |             |
| ontrară toda la în              | nformación de los procesos judici                                                                                                    | Otras consultas<br>ales a partir del 14 de mayo de                                                                                                    | e 2024, para consultas sobre información ante<br>de esta página. VER VIDEO                                                                                                    | rior a esta fecha, por favor dirij                                                      | jase a la secciór                                              | Consulta de procesos                                     | ubicada en    | el menú sup |
| ontrará toda la in<br>Búsqueda  | nformación de los procesos judici                                                                                                    | Otras consultas<br>ales a partir del 14 de mayo de                                                                                                    | consulta resonca<br>2024, para consultas sobre información ante<br>de esta página. 💽 <u>VER VIDEO</u>                                                                                                    | rior a esta fecha, por favor dirij                                                      | jase a la sección                                              | Consulta de procesos                                     | ubicada en (  | el menú sup |
| ontrará toda la in<br>Búsqueda  | nformación de los procesos judici                                                                                                    | Otras consultas                                                                                                    | consuta historica<br>2024, para consultas sobre información ante<br>de esta página. O <u>VER VIDEO</u>                                                                                                    | rior a esta fecha, por favor diri                                                       | jase a la sección                                              | Consulta de procesos                                     | ubicada en i  | el menú sup |
| ontrară toda la în<br>Búsqueda  | nformación de los procesos judici                                                                                                    | Otras consultas<br>ales a partir del 14 de mayo de                                                                                                    | 2024, para consultas sobre información ante<br>de esta página: VER VIDEO                                                                                                    | rior a esta fecha, por favor dirij                                                      | jase a la sección                                              | Consulta de procesos                                     | ubicada en (  | el menú sup |
| ontrară toda la in<br>Búsqueda  | nformación de los procesos judici                                                                                                    | Otras consultas<br>ales a partir del 14 de mayo de<br>Acciones de Tutela                                                                               | 2024, para consultas sobre información ante<br>de esta página. O VER VIDEO<br>PUBLICACIONES PROCESA<br>Autos masoo Avisos Comunicación                                                                              | rior a esta fecha, por favor diri<br>ALES<br>nes jurídicas Control de le                | jase a la sección                                              | Consulta de procesos<br>n "Consulta histórica"<br>dictos | ubicada en i  | el menú sup |
| ontrară toda la in<br>Büsqueda  | neor                                                                                                    | Otras consultas<br>ales a partir del 14 de mayo de<br>Acciones de Tutela<br>Entradas al desoacho                                                       | Consult instored  2024, para consultas sobre información ante<br>de esta página. VERVIDEO  PUBLICACIONES PROCESA  Autos masion  Autos finiciente de Desacato  Elaciones  Incidente de Desacato                      | rior a esta fecha, por favor dirij<br>ALES<br>Internes de Acumulación                   | jase a la sección<br>realidad E<br>Notificacion                | Consulta de procesos<br>n "Consulta histórica"<br>dictos | ubicada en i  | el menú sup |
| contrară toda la in<br>Busqueda | nformación de los procesos judici<br>Información de los procesos judici<br>Entidad<br>Todos *<br>Especialistad<br>Todos *                  | Otras consultas<br>ales a partir del 14 de mayo de<br>Acciones de Tutela<br>Entradas al desoacho<br>Notificaciones por Ariss                           | 2024, para consultas sobre información ante<br>de esta página. O VER VIDEO<br>PUBLICACIONES PROCESA<br>Autos masios Avisos Comunicación<br>Ejiaciones Incidente de Desacato<br>o Notificaciones cor Estados Oficios | rior a esta fecha, por favor diri<br>ALES<br>Informes de Acumulación<br>Remates Resato  | jase a la sección<br>egalidad E<br>Notificacion<br>Sentencias  | Consulta de procesos<br>n "Consulta histórica"<br>dictos | ubicada en i  | el menú sup |
| contrară toda la in<br>Büsqueda | Información de los procesos judici<br>Información de los procesos judici<br>Enclidad<br>Todos «<br>Especialidad<br>Todos «<br>Departamento | Otras consultas<br>ales a partir del 14 de mayo de<br>Acciones de Tutela<br>Entradas al desaacho<br>Notificaciones oor Axis<br>Traslados especiales yo | 2024, para consultas sobre información ante<br>de esta página. VER VIDEO  PUBLICACIONES PROCESA  Autos masion Autos Comunicacion Eliaciones Incidente de Desacato O Notificaciones cor Estados Oficios Colinarios   | rior a esta fecha, por favor diri<br>ALES<br>Informes de Acumulación<br>Remates Reparto | jase a la sección<br>rgalidad Ei<br>Notificacion<br>Sentencias | Consulta historica"<br>n "Consulta historica"<br>dictos  | ubicada en i  | el menú sup |

Ingresamos el usuario y contraseña, posteriormente damos clic en el botón **Acceder**.

**NOTA**: Si el equipo de cómputo donde nos estamos registrando es de uso habitual, hacer clic en el check "**Recuérdame**", y así extendemos la sesión de usuario en el portal web de Publicaciones Procesales

- ♥ @JudicaturaCSJ
- Consejo Superior de la Judicatura
- Consejosuperiorjudicatura
- 🖩 Rama Judicial Consejo Superior de la Judicatura
- Administrando Justicia Podcast
- Consejo Superior de la Judicatura
- www.ramajudicial.gov.co
- Q Calle 12 No. 7 65
   (3) Conmutador 5658500

| RAMA JUDICIAL<br>REPUBLICA DE COLOMBIA                                  |                     |                        |           | E                    |
|-------------------------------------------------------------------------|---------------------|------------------------|-----------|----------------------|
| Rama Judicial<br>Censejo Superior de la Judica<br>República de Colombia | hra i brites coast. | Disciplina<br>Judicial | Q Bur     | Acceder              |
| Inicio                                                                  | Otras consultas     | Consulta Histórica     | Novedades | Consulta de procesos |
| Dirección de correo<br>usuariotest@cendoj.ramaj                         | udicial.gov.co      |                        |           |                      |
| Contraseña                                                              |                     |                        |           |                      |
| ACCEDER                                                                 |                     |                        |           |                      |

**NOTA**: Al ingresar por primera vez, el sistema le pedirá que acepte las condiciones de uso del Portal Web de Publicaciones Procesales de la Rama Judicial. Paso seguido por seguridad el portal le pedirá cambiar la contraseña.

Por último, deberá configurar la pregunta clave para el restablecimiento de contraseña, seleccione la pregunta, ingrese la respectiva respuesta y de clic en guardar.

| Cambiar contraseña         |
|----------------------------|
|                            |
| Contraseña                 |
|                            |
| Este campo es obligatorio. |
| Confirmación               |
|                            |
| GUARDAR                    |

- ♥ @JudicaturaCSJ
- Consejo Superior de la Judicatura
- Consejosuperiorjudicatura
- 🖩 Rama Judicial Consejo Superior de la Judicatura
- Administrando Justicia Podcast
- Consejo Superior de la Judicatura
- www.ramajudicial.gov.co

Rama Judicial

Consejo Superior de la Judicatura

República de Colombia

- (\$) Conmutador 5658500

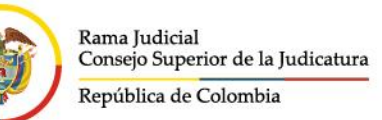

| Recordatorio de la contraseña             |   |
|-------------------------------------------|---|
| Pregunta                                  |   |
| ¿Cuál es el segundo apellido de su padre? | ¢ |
| Respuesta                                 |   |
| GUARDAR                                   |   |

Para ingresar al panel de control se debe hacer clic en el botón **Menú**, ubicado al lado superior izquierdo, como se indica a continuación:

|               | publicacionesprocesales.ramajudicial.gov.co/we                           | /publicaciones-procesales             |                                                                                     |                                                             |
|---------------|--------------------------------------------------------------------------|---------------------------------------|-------------------------------------------------------------------------------------|-------------------------------------------------------------|
|               | D                                                                        |                                       |                                                                                     |                                                             |
|               | Rama AU CIAL Menú                                                        |                                       |                                                                                     |                                                             |
|               | Rama Indicial<br>Concept Superior de la Jadiona<br>República de Colombia |                                       | Disciplina<br>Judicial                                                              | Q Buscar                                                    |
|               | Inicio                                                                   | Otras consultas                       | Consulta histórica                                                                  | Novedades Consulta                                          |
| Aquí encontra | ará toda la información de los procesos                                  | judiciales a partir del 14 de mayo de | e 2024, para consultas sobre información ante<br>de esta página. 🕐 <u>VER VIDEO</u> | erior a esta fecha, por favor dirijase a la sección "Consul |
|               |                                                                          |                                       |                                                                                     |                                                             |
| Bú            | squeda                                                                   |                                       |                                                                                     |                                                             |
| Bú            | squeda                                                                   |                                       | PUBLICACIONES PROCES                                                                | ALES                                                        |

De esta forma tendremos acceso a la administración del portal de Publicaciones Procesales de la Rama Judicial, sitio de Aviso vacantes temporales, donde podemos ingresar a la sección de *contenido web* y *documentos y multimedia* donde se almacenará los contenidos web y documentos asociados a los avisos a publicar:

- www.ramajudicial.gov.co
- Calle 12 No. 7 65
- ()) Conmutador 5658500
- ♥ @JudicaturaCSJ
- Consejo Superior de la Judicatura
- Consejosuperiorjudicatura
- 🖩 Rama Judicial Consejo Superior de la Judicatura
- Administrando Justicia Podcast
- Consejo Superior de la Judicatura

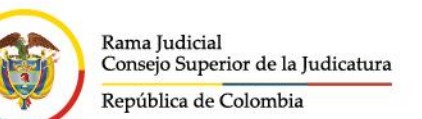

| Publicaciones Procesales |                                                                             |
|--------------------------|-----------------------------------------------------------------------------|
|                          | RAMA JUDICIAL<br>REPÚBLICA DE COLOMBIA                                      |
| 💿 Publicaciones Pro 🍙 🗸  | $\sim$                                                                      |
| Ir al sitio              | Rama Judicial<br>Consejo Superior de la Judicatura<br>República de Colombia |
| Contenido 💛              | -                                                                           |
| Contenido Web            | Inicio Otras consultas                                                      |
| Documentos y multimedia  |                                                                             |
|                          |                                                                             |

En este menú el usuario administrador de contenido podrá agregar, modificar y eliminar los contenidos de Avisos Vacantes Temporales, espacio asignado en el portal de publicaciones Procesales de la Rama Judicial.

#### PUBLICACIÓN DE AVISOS DE VANCANTES TEMPORALES

Todas las publicaciones que se realizan en el portal de publicaciones procesales de la Rama Judicial cumplen con las mejores prácticas de gestión documental, tanto para almacenar los documentos y archivos, como para almacenar los contenidos web que se publican en el portal de publicaciones procesales de la Rama Judicial. Es por esta razón que todas las publicaciones cuentan con dos componentes principales:

- Documentos y multimedia: Dentro de esta sección se almacenan y se custodian los documentos en formato PDF, Excel, Word, entre otros, que se asocian a un contenido web. Para esto se han creado carpetas de almacenamiento para cada despacho, juzgado, tribunal, etc., de acuerdo con el código que tienen asignado, y subcarpetas para cada tipo de publicación procesal que se desea realizar. Si una publicación no cuenta con documentos anexos, **no es necesario** realizar esta acción y podrá dirigirse directamente a la opción de Contenido WEB.
- B www.ramajudicial.gov.co
- Q Calle 12 No. 7 65
- (🔊) Conmutador 5658500
- ♥ @JudicaturaCSJ
- Consejo Superior de la Judicatura
- Consejosuperiorjudicatura
- Rama Judicial Consejo Superior de la Judicatura
- Administrando Justicia Podcast
- Consejo Superior de la Judicatura

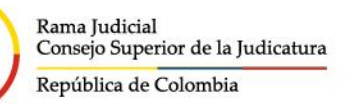

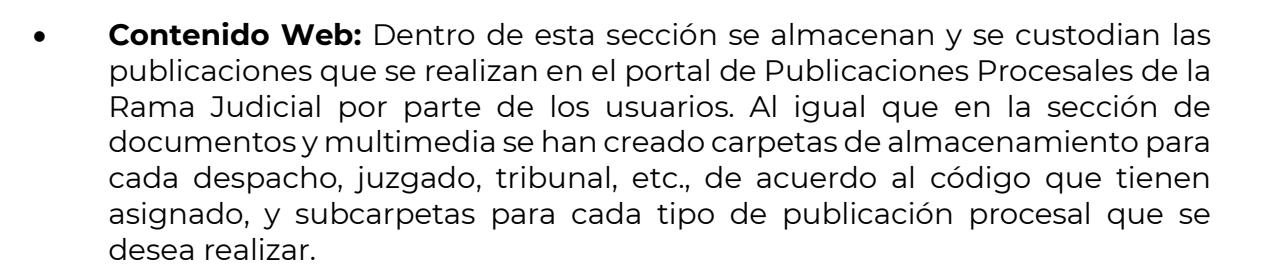

## REALIZAR PUBLICACIONES DE AVISOS DE VACANTES TEMPORALES

Cuando un usuario desea realizar una publicación que tenga archivos asociados (PDF, Excel, Word, entre otros), deberá dirigirse a la sección de **Documentos y multimedia** del panel de control, ubicar la carpeta con el código del despacho, juzgado, tribunal, etc., sobre el que va a ser la publicación. A continuación, presentamos un ejemplo para publicar un Aviso de vacantes en el año 2025:

#### Ingresar los documentos de la publicación

Hacer clic en la sección "Documentos y multimedia" e Ingresar a la carpeta con el código del Despacho asignado:

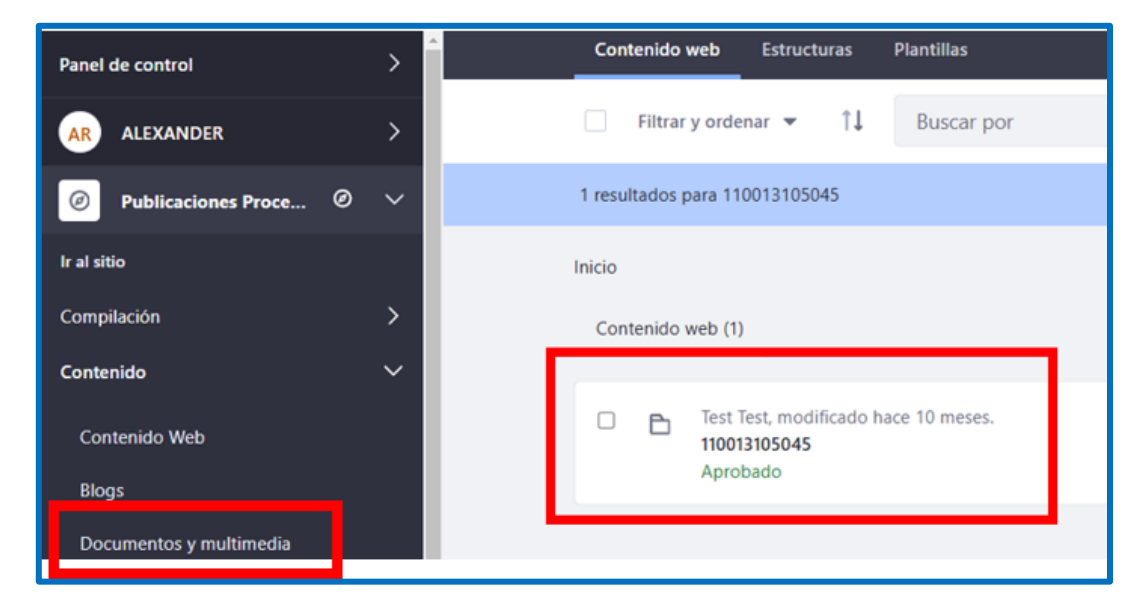

Ingresar a la carpeta de acuerdo de la categoría en la que se van a almacenar los documentos de la vacante temporal; si la carpeta no existe, se debe crear,

- ØJudicaturaCSJ
- o Consejo Superior de la Judicatura
- Consejosuperiorjudicatura
- 🖬 Rama Judicial Consejo Superior de la Judicatura
- www.ramajudicial.gov.co
   Calle 12 No. 7 65
- (\$)) Conmutador 5658500
- Administrando Justicia Podcast
- Consejo Superior de la Judicatura

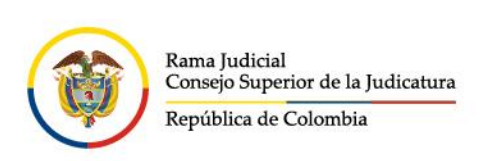

haciendo clic en el botón superior derecho (±) "Nuevo", seguido de clic en "Subcarpeta":

|                      |   |  |    |         |          |        | :                      |
|----------------------|---|--|----|---------|----------|--------|------------------------|
|                      |   |  |    |         |          |        | Nuevo                  |
|                      |   |  |    | Q       | 0        | ::     | +                      |
|                      |   |  |    |         |          |        | Subcarpeta             |
|                      |   |  |    |         |          |        | Múltiples documentos   |
|                      |   |  |    |         |          |        | Documento básico       |
| Autor market         | : |  | P. | Trada   |          | elalas | Contratos              |
| Autos masivo         | · |  |    | Irasiac | ios espe | ciales | Banner comercial       |
|                      |   |  |    |         |          |        | Formación en línea     |
| Notificaciones por A | : |  | ß  | Notific | aciones  |        | Presentación de ventas |

Ingresar el nombre de la carpeta "Avisos vacantes temporales" y hacer clic en **Guardar:** 

- 🕊 @JudicaturaCSJ
- Consejo Superior de la Judicatura
- Consejosuperiorjudicatura
- 🖩 Rama Judicial Consejo Superior de la Judicatura
- Administrando Justicia Podcast
- Consejo Superior de la Judicatura

- (\$) Conmutador 5658500

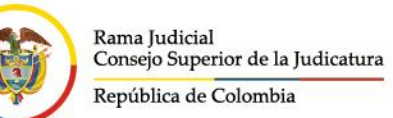

| I <b>C</b> <                           | Nueva carpeta 💿 |
|----------------------------------------|-----------------|
| Nombre *<br>Avisos vacantes temporales |                 |
| Descripción                            |                 |
|                                        |                 |
| Permisos                               |                 |
| Guardar Cancelar                       |                 |

Realizar el procedimiento anterior creando subcarpetas para el año y mes correspondiente:

| □ <                     |                                               | Enero 😰 |
|-------------------------|-----------------------------------------------|---------|
| Documentos y multime    | lia Tipos de documento Conjuntos de metadatos |         |
| Filtrar y ordenar       | ↑↓ Buscar por                                 |         |
| Inicio / 110013105045 / | Avisos vacantes temporales / 2025 / Enero     |         |
|                         |                                               |         |

Para agregar el documento relacionado con el aviso de la vacante temporal, hacer clic en el botón superior derecho (+) "Nuevo", seguido de clic en la opción "Múltiples documentos":

- www.ramajudicial.gov.co
- (\$) Conmutador 5658500
- ♥ @JudicaturaCSJ
- Consejo Superior de la Judicatura
- Consejosuperiorjudicatura
- 🖩 Rama Judicial Consejo Superior de la Judicatura
- Administrando Justicia Podcast
- Consejo Superior de la Judicatura

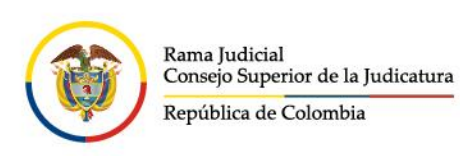

| Enero D                                                           |                      | ÷     |
|-------------------------------------------------------------------|----------------------|-------|
| Documentos y multimedia Tipos de documento Conjuntos de metadatos |                      | Nuevo |
| Filtrar y ordenar 👻 11 Buscar por                                 | ् <b>ा</b>           | =     |
| Inicio / 110013105045 / Avisos vacantes temporales / 2025 / Enero | Subcarpeta           |       |
|                                                                   | Múltiples documentos |       |
|                                                                   | Documento basico     |       |

Hacer clic en el botón "Seleccionar archivos":

|                                      | Añadir múltiples documentos 🜚 |
|--------------------------------------|-------------------------------|
|                                      |                               |
| Arrastre archivos aquí para subirlos |                               |

Seleccionar los documentos asociados a la publicación y hacer clic en "Abrir":

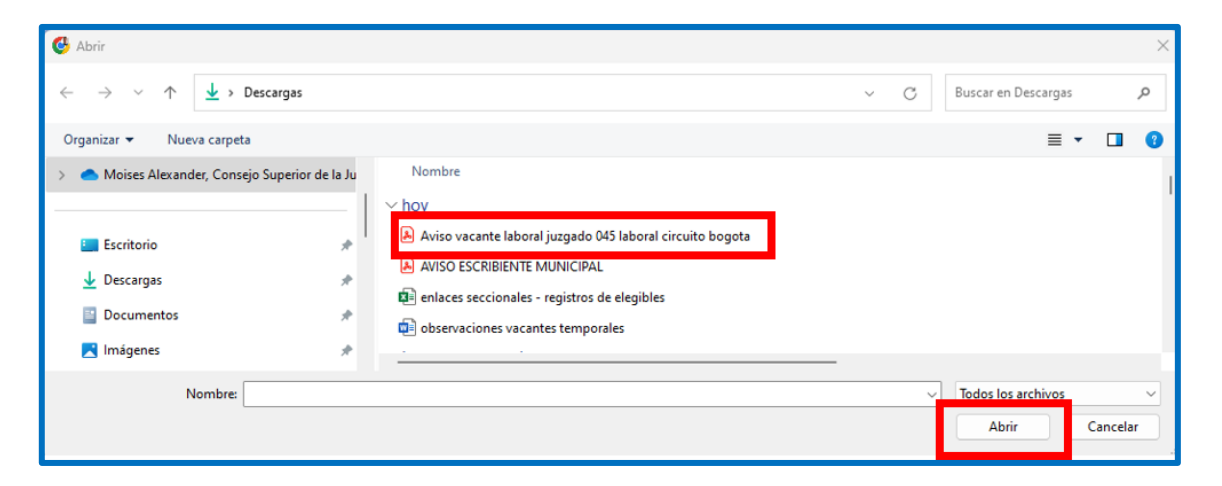

Cuando los documentos estén listos para ser guardados, hacer clic en el botón "Publicar":

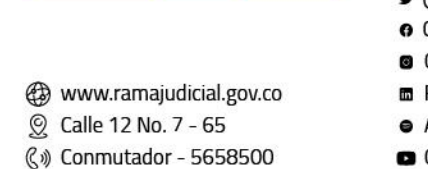

- ¥ @JudicaturaCSJ
- Consejo Superior de la Judicatura
- Consejosuperiorjudicatura
- 🖩 Rama Judicial Consejo Superior de la Judicatura
- Administrando Justicia Podcast
- Consejo Superior de la Judicatura

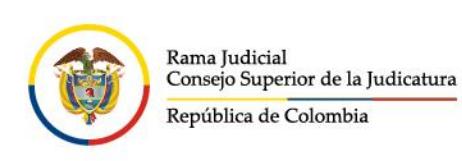

| 🗌 < Añadir múlt                                                                                                    | Añadir múltiples documentos 🔕        |  |  |
|----------------------------------------------------------------------------------------------------|--------------------------------------|--|--|
| Arrastre archivos aquí para subirlos<br>Seleccionar archivos<br>Todos los documentos están listos para ser guardados. | Descripción                          |  |  |
|                                                                                                    | Tipo del documento<br>Categorización |  |  |
| Aviso vacante laboral juzgado 045 laboral circuito bogota                                                             | Permisos<br>Visible por<br>Rol Guest |  |  |
|                                                                                                    | Más opciones 💿<br>Publicar           |  |  |

El (los) documento (s) queda (n) guardado (s) en la carpeta correspondiente:

- 🕊 @JudicaturaCSJ
- Consejo Superior de la Judicatura
- Consejosuperiorjudicatura
- 🖩 Rama Judicial Consejo Superior de la Judicatura
- Administrando Justicia Podcast
- Consejo Superior de la Judicatura

- Calle 12 No. 7 65
- (\$) Conmutador 5658500

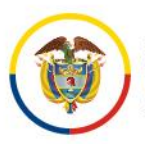

Rama Judicial Consejo Superior de la Judicatura

República de Colombia

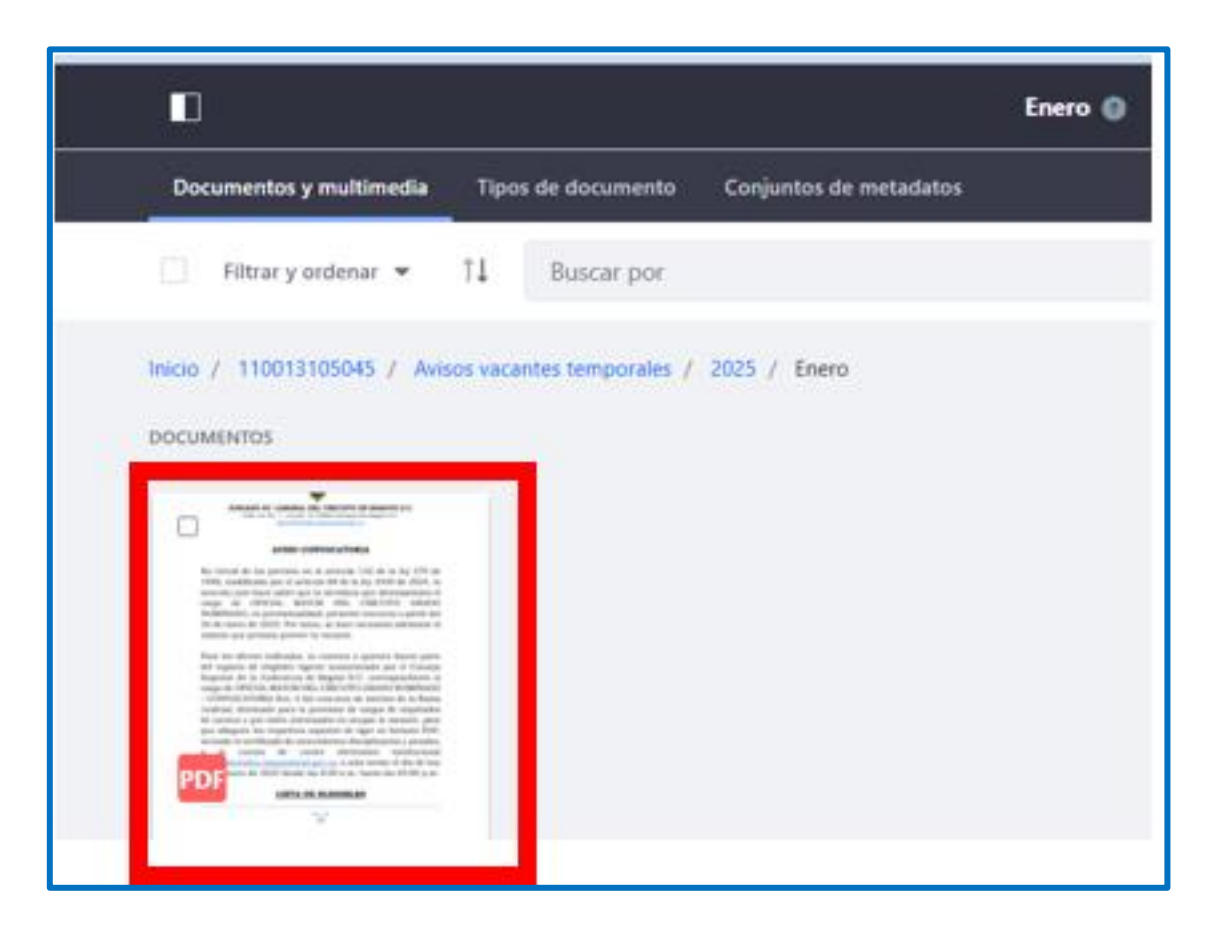

#### Crear el contenido WEB para la publicación

Una vez cargados los archivos (PDF, Word, Excel, entre otros) deberá dirigirse a la sección de **Contenido Web** del panel de control, ingresar a la carpeta con el código del despacho sobre el que va a ser la publicación, (Ejemplo, "Avisos vacantes temporales"), sino existe la carpeta se debe crear, haciendo clic en el botón superior derecho (\*) "Nuevo", seguido de clic en "Subcarpeta":

- @JudicaturaCSJ
- Consejo Superior de la Judicatura
- Consejosuperiorjudicatura
- 🖩 Rama Judicial Consejo Superior de la Judicatura
- Administrando Justicia Podcast
- Consejo Superior de la Judicatura
- www.ramajudicial.gov.co
- (🔊 Conmutador 5658500

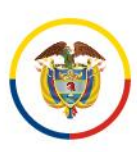

|                      |   |  |   |          |         |             | :                      |
|----------------------|---|--|---|----------|---------|-------------|------------------------|
|                      |   |  |   |          |         |             | Nuevo                  |
|                      |   |  |   | Q        | 0       | =           | E                      |
|                      |   |  |   |          |         |             | Subcarpeta             |
|                      |   |  |   |          |         |             | Múltiples documentos   |
|                      |   |  |   |          |         |             | Documento básico       |
| Autos masivo         | : |  | P | Traslad  | os esne | ciales      | Contratos              |
| Autos musiro         | - |  | - | Trastata | os espe | cruite atta | Banner comercial       |
|                      |   |  |   |          |         |             | Formación en línea     |
| Notificaciones por A | : |  | ß | Notific  | aciones |             | Presentación de ventas |

Ingresar el nombre de la carpeta "Avisos vacantes temporales" y hacer clic en **Guardar:** 

- 🕊 @JudicaturaCSJ
- Consejo Superior de la Judicatura
- Consejosuperiorjudicatura
- 🖩 Rama Judicial Consejo Superior de la Judicatura
- Administrando Justicia Podcast
- Consejo Superior de la Judicatura

- Calle 12 No. 7 65
- (\$) Conmutador 5658500

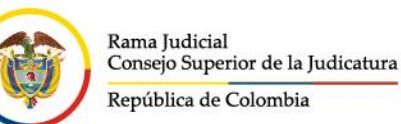

| I <b>D &lt;</b>                        | Nueva carpeta 👔 |
|----------------------------------------|-----------------|
| Nombre *<br>Avisos vacantes temporales |                 |
| Descripción                            |                 |
|                                        |                 |
| Permisos                               |                 |
| Guardar Cancelar                       |                 |

Realizar el procedimiento anterior creando subcarpetas para el año y mes correspondiente:

|                                                                   | Enero 👔 |
|-------------------------------------------------------------------|---------|
| Contenido web Estructuras Plantillas                              |         |
| Filtrar y ordenar ▼ ↓ Buscar por                                  |         |
| Inicio / 110013105045 / Avisos vacantes temporales / 2025 / Enero |         |
| CONTENIDO WEB                                                     |         |

Para crear el contenido se debe seleccionar la plantilla o estructura relacionada con la publicación de los avisos, sino no se visualiza en el listado inicial FAVORITES se debe hacer clic en **More**:

- www.ramajudicial.gov.co
- ()) Conmutador 5658500
- ♥ @JudicaturaCSJ
- Consejo Superior de la Judicatura
- Consejosuperiorjudicatura
- 🖩 Rama Judicial Consejo Superior de la Judicatura
- Administrando Justicia Podcast
- Consejo Superior de la Judicatura

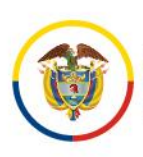

| Enero 🛞                  | :                                                            |
|--------------------------|--------------------------------------------------------------|
|                          |                                                              |
|                          | a 🛈 🗄 🛨                                                      |
| 2025 / Enero             | Para personalizar el menú o ver<br>todo, haga clic en "más". |
|                          | Subcarpeta                                                   |
| dificado hace 6 minutos. | FAVORITES                                                    |
|                          | Avisos vacantes temporales                                   |
|                          | Notificaciones por Estados                                   |
|                          | Novedades                                                    |
|                          | Mostrando 8 de 40 elementos                                  |
|                          | More                                                         |
|                          |                                                              |

Seleccionar la estructura o plantilla Avisos vacantes temporales, ingresar a la segunda (2) página del listado y hacer clic en el nombre de la estructura o plantilla:

| Más |                                                        |           |               |         |
|-----|--------------------------------------------------------|-----------|---------------|---------|
|     | Sede - Tabs Redes                                      | Test Test | Hace 2 años   | ☆       |
|     | Contenido web básico                                   |           | Hace 2 años   | \$      |
|     | Sede - Redes sociales                                  | Test Test | Hace 2 años   | \$      |
|     | Sede - Cards                                           | Test Test | Hace 2 años   | \$      |
|     | Sede - Noticias Slider Home                            | Test Test | Hace 1 año    | \$      |
|     | Sede - Iconos Oscuros                                  | Test Test | Hace 1 año    | \$      |
|     | Otras consultas - Información del despacho             | Test Test | Hace 10 meses | ☆       |
|     | Otras consultas - Cronograma de Audiencias             | Test Test | Hace 10 meses | ☆       |
|     | Edictos                                                | Test Test | Hace 10 meses | \$      |
|     | Notificaciones por Estados                             | Test Test | Hace 10 meses | *       |
|     | Autos masivo                                           | Test Test | Hace 10 meses | \$      |
|     | Traslados especiales y ordinarios                      | Test Test | Hace 10 meses | \$      |
|     | 20 entradas e Mostrando el intervalo 1 - 20 de 39 resu | ultados.  |               | 4 1 2 ▶ |

- 🗴 @JudicaturaCSJ
- Consejo Superior de la Judicatura
- Consejosuperiorjudicatura
- 🖩 Rama Judicial Consejo Superior de la Judicatura
- www.ramajudicial.gov.co
   Calle 12 No. 7 65
- (\$) Conmutador 5658500
- Administrando Justicia Podcast
- Consejo Superior de la Judicatura

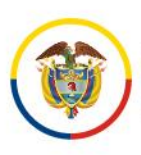

| Sede - Tramite                                      | Test Test                        | Hace 9 meses   | \$ |
|-----------------------------------------------------|----------------------------------|----------------|----|
| Metadata principal publicaciones efectos procesales | Test Test                        | Hace 9 meses   | \$ |
| Otras consultas - Atención virtual                  | Test Test                        | Hace 9 meses   | \$ |
| Aviso a Publicadores                                | ALEXANDER RONCANCID<br>RODRIGUEZ | Hace 8 meses   | ά  |
| Avisos                                              | ALEXANDER RONCANCIO<br>RODRIGUEZ | Hace 8 meses   | \$ |
| Entradas al despacho                                | ALEXANDER RONCANCIO<br>RODRIGUEZ | Hace B meses   | \$ |
| Oficios                                             | Test Test                        | Hace 8 meses   | \$ |
| Remates                                             | Test Test                        | Hace 8 meses   | \$ |
| Novedades                                           | Test Test                        | Hace 7 meses   | *  |
| Otras consultas - Boletines                         | ALEXANDER RONCANCIO<br>RODRIGUEZ | Hace 7 meses   | \$ |
| Avisos vacantes temporales                          | JUAN ROMERO                      | Hace 4 minutos | *  |

**Nota**: si se desea que esa categoría se visualice en la primera vista o ventana anterior, se debe hacer clic en el botón del lado derecho que se visualiza en forma de estrella **Añadir favorito** 

#### Campos a diligenciar en la publicación

Esta sección muestra los campos que son de obligatorio diligenciamiento y representan los atributos principales de la publicación de Avisos de Vacantes Temporales, ya que esta información es la que se muestra en la búsqueda de las publicaciones y sirve para el indexador de búsqueda principal:

Diligenciar los siguientes campos:

• Título de la publicación:

- 🖉 @JudicaturaCSJ
- Consejo Superior de la Judicatura
- Consejosuperiorjudicatura
- 🖩 Rama Judicial Consejo Superior de la Judicatura
- Administrando Justicia Podcast
- Consejo Superior de la Judicatura

www.ramajudicial.gov.co

Q Calle 12 No. 7 - 65
 (3) Conmutador - 5658500

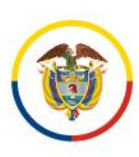

| Nuevo contenido web 👔  |          |
|------------------------|----------|
|                        |          |
| CONTENIDO              | ~        |
| Título *               |          |
| Aviso vacante temporal | es-ES    |
| Resumen                |          |
| Descripción            | Tr es-ES |
|                        |          |
| es-ES                  |          |

• Seleccionar la carpeta donde previamente se almacenaron los documentos, haciendo clic en "Seleccionar":

|                         | Nuevo contenido web 🕢 |
|-------------------------|-----------------------|
| Documentos (ld Carpeta) |                       |
|                         |                       |
| Seleccionar             |                       |

- www.ramajudicial.gov.co
- ()) Conmutador 5658500
- 🗴 @JudicaturaCSJ
- Consejo Superior de la Judicatura
- Consejosuperiorjudicatura
- 🖩 Rama Judicial Consejo Superior de la Judicatura
- Administrando Justicia Podcast
- Consejo Superior de la Judicatura

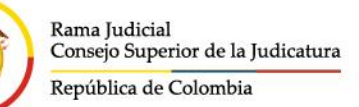

| Seleccionar archivo     |                          |        |            |
|-------------------------|--------------------------|--------|------------|
| Documentos y multimedia |                          |        |            |
|                         | Filtrar y ordenar 🔻      | î↓     | Buscar por |
|                         | 1 resultados para 110013 | 105045 |            |
| c                       | CARPETAS                 |        |            |
|                         | 110013105045             |        |            |
|                         |                          |        |            |

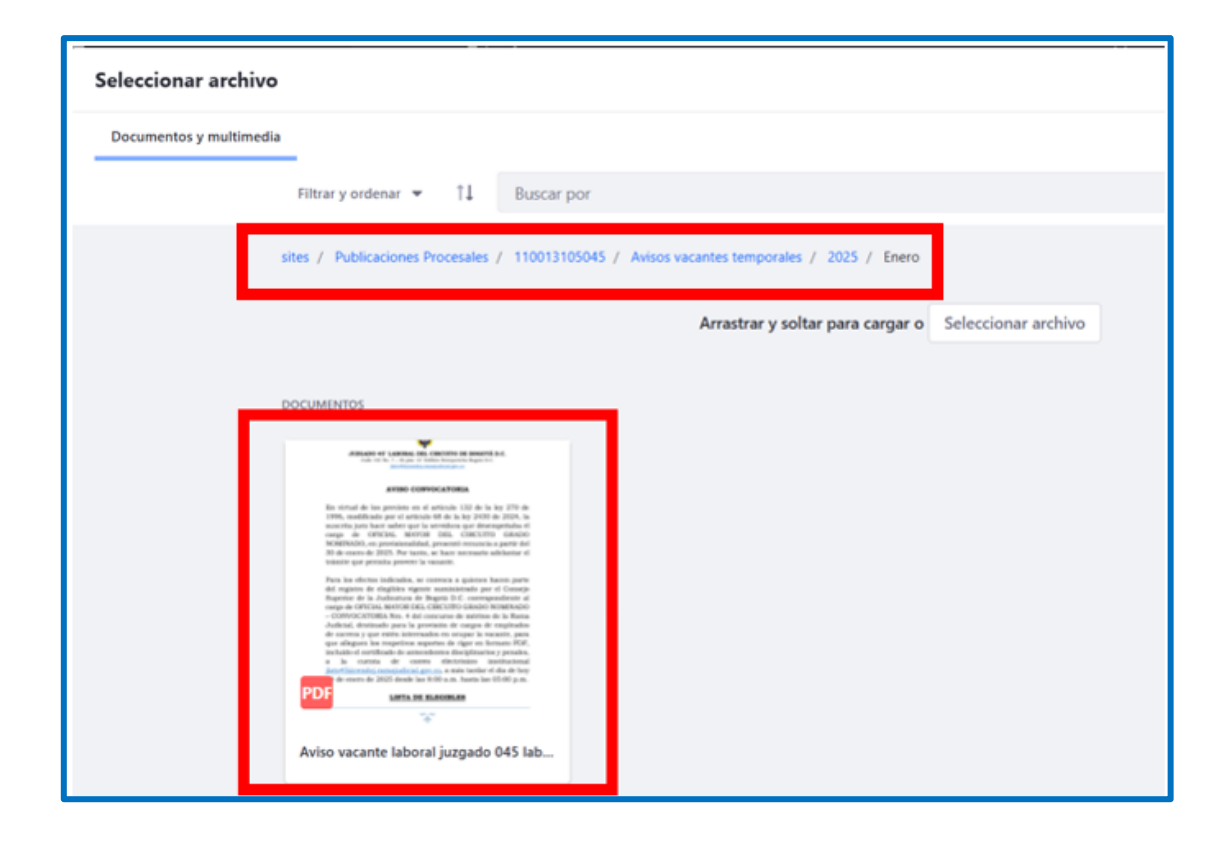

- ♥ @JudicaturaCSJ
- Consejo Superior de la Judicatura
- Consejosuperiorjudicatura
- 🖩 Rama Judicial Consejo Superior de la Judicatura
- Administrando Justicia Podcast
- Consejo Superior de la Judicatura
- www.ramajudicial.gov.co
- (\$))) Conmutador 5658500

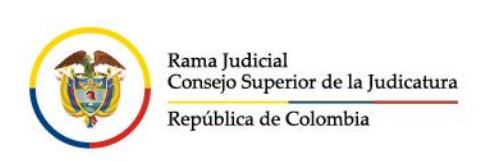

Seleccionar el archivo y hacer clic en "añadir":

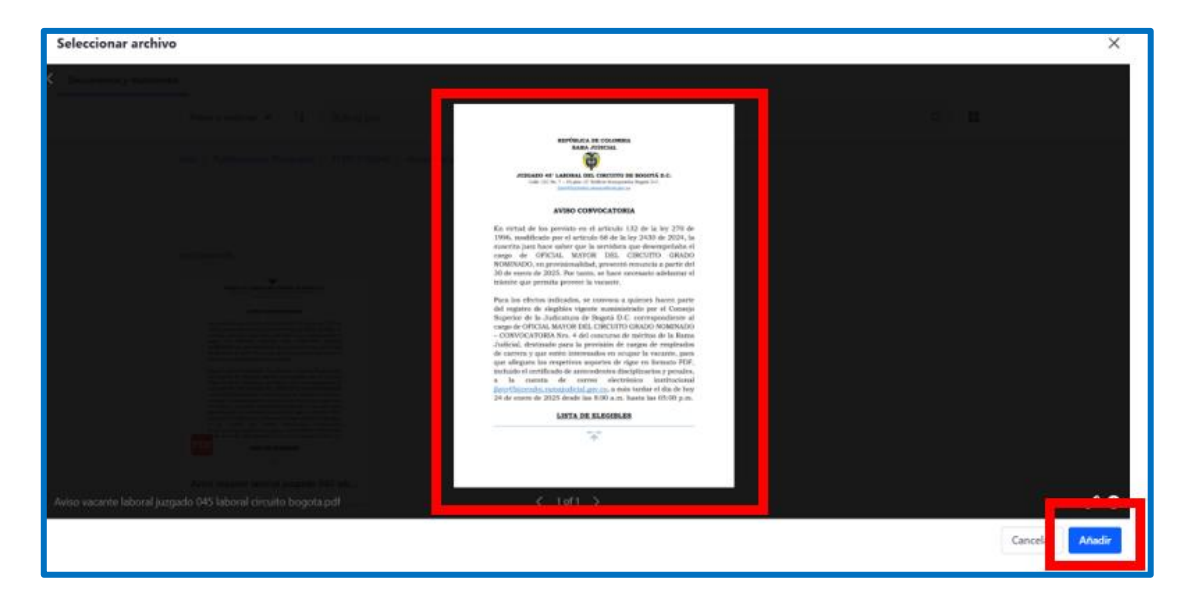

El campo "Documentos (Id Carpeta)" quedará el código donde se almacenan los documentos:

|                  | Nuevo contenido web 🔞 |  |
|------------------|-----------------------|--|
| Documentos (Id C | arpeta)               |  |
| 11931167         |                       |  |
| Seleccionar      | Limpiar               |  |

- Despacho que reporta
- Ubicación
- Motivo de la vacante temporal

- 🗴 @JudicaturaCSJ
- 🛛 Consejo Superior de la Judicatura
- Consejosuperiorjudicatura
- 🖩 Rama Judicial Consejo Superior de la Judicatura
- Administrando Justicia Podcast
- Consejo Superior de la Judicatura

- (\$) Conmutador 5658500

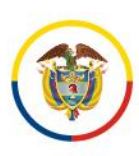

Rama Judicial Consejo Superior de la Judicatura

República de Colombia

|                             | Aviso vacante temporal 👔 |
|-----------------------------|--------------------------|
|                             |                          |
| Despacho que reporta: *     |                          |
| Juzgado 045 Laboral del Cir | rcuito de Bogotá         |
| Ubicación: *                |                          |
| Bogotá D.C.                 |                          |
| Motivo de la vacante: *     |                          |
| Retiro                      |                          |
|                             |                          |

- Fecha de inicio de la vacante temporal
- Fecha de finalización de la vacante temporal

| Aviso vacante temporal 👔 |  |
|--------------------------|--|
| Periodo de la vacante    |  |
| Fecha de inicio: *       |  |
| 30/01/2025               |  |
| Fecha de finalización:   |  |
| dd/mm/aaaa               |  |

- Denominación del cargo
- Grado
- Nivel del cargo
- Vacantes
- Fecha límite para postularse a la vacante temporal
  - 🗴 @JudicaturaCSJ
  - Consejo Superior de la Judicatura
  - Consejosuperiorjudicatura
  - 🖩 Rama Judicial Consejo Superior de la Judicatura
- www.ramajudicial.gov.co
   Calle 12 No. 7 65
- (\$)) Conmutador 5658500
- Administrando Justicia Podcast
- Consejo Superior de la Judicatura

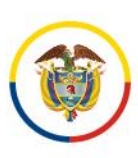

| Aviso v                                   | acante temporal 🔞 |
|-------------------------------------------|-------------------|
| Denominación del cargo: *                 |                   |
| OFICIAL MAYOR CIRCUITO                    | \$                |
|                                           |                   |
| Grado:                                    |                   |
| Nominado                                  | \$                |
|                                           |                   |
| Nivel del cargo:                          |                   |
| Nivel Profesional                         | \$                |
|                                           |                   |
| Vacantes: *                               |                   |
| 1                                         | \$                |
|                                           |                   |
| Fecha límite para optar por la vacante: * |                   |
| 28/01/2025                                |                   |

- Requisitos académicos
- Experiencia requerida
- Experiencia relacionada
- Documentación requerida (adjuntar en un solo pdf)
- Correo electrónico para el envío de postulación

- 🖉 @JudicaturaCSJ
- Consejo Superior de la Judicatura
- Consejosuperiorjudicatura
- 🖩 Rama Judicial Consejo Superior de la Judicatura
- Administrando Justicia Podcast
- Consejo Superior de la Judicatura

- Calle 12 No. 7 65
- (\$) Conmutador 5658500

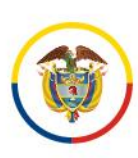

|                              | Aviso vacante temporal 🔞                                                                                                    |
|------------------------------|----------------------------------------------------------------------------------------------------|
| Requis                       | itos del cargo:                                                                                                    |
|                              |                                                                                                    |
| Requis                       | tos académicos: *                                                                                                    |
| Títu                         | o Profesional en Ingeniería de Sistemas                                                                                                    |
| Experie                      | ncia requerida: *                                                                                                    |
| 2 ar                         | os                                                                                                    |
| Experie                      | ncia relacionada: *                                                                                                    |
| 1 ar                         |                                                                                                    |
|                              | 0                                                                                                    |
|                              |                                                                                                    |
| Docum                        | entación requerida (adjuntar en un solo pdf): *                                                                                                    |
| Docum<br>Hoja<br>rela<br>del | entación requerida (adjuntar en un solo pdf): *<br>a de vida actualizada, Soportes académicos, Certificaciones de experiencia profesional y<br>cionada, declaración juramentada de no estar impedido moral ni legalmente para el ejercicio<br>cargo |
| Docum<br>Hoji<br>rela<br>del | entación requerida (adjuntar en un solo pdf): *<br>a de vida actualizada, Soportes académicos, Certificaciones de experiencia profesional y<br>cionada, declaración juramentada de no estar impedido moral ni legalmente para el ejercicio<br>cargo |
| Docum<br>Hoja<br>rela<br>del | entación requerida (adjuntar en un solo pdf): *<br>a de vida actualizada, Soportes académicos, Certificaciones de experiencia profesional y<br>cionada, declaración juramentada de no estar impedido moral ni legalmente para el ejercicio<br>cargo |

- Observaciones adicionales
- Seleccione el consejo seccional relacionado al registro de elegibles de la vacante
  - 🗴 @JudicaturaCSJ
  - 🛛 Consejo Superior de la Judicatura
  - Consejosuperiorjudicatura
  - 🖩 Rama Judicial Consejo Superior de la Judicatura
  - Administrando Justicia Podcast
  - Consejo Superior de la Judicatura

www.ramajudicial.gov.co

(\$) Conmutador - 5658500

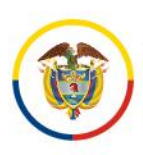

| Aviso vacante temporal 👔                                                            |    |
|-------------------------------------------------------------------------------------|----|
| Observaciones adicionales:                                                          |    |
| Observaciones adicionales.                                                          |    |
| Observaciones adicionales que puede ingresar el Despacho Judicial                   | li |
| Seleccione el consejo seccional relacionado al registro de elegibles de la vacante: |    |
| Bogotá                                                                              | \$ |

Verificar que la sección de los metadatos esté con las categorías correspondientes:

- 🕊 @JudicaturaCSJ
- Consejo Superior de la Judicatura
- Consejosuperiorjudicatura
- 🖩 Rama Judicial Consejo Superior de la Judicatura
- Administrando Justicia Podcast
- Consejo Superior de la Judicatura

- (\$))) Conmutador 5658500

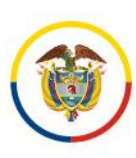

| METADATOS                                                                                                    | Aviso vacante temporal 🔞                     |
|----------------------------------------------------------------------------------------------------|----------------------------------------------|
| Despachos *<br>JUZGADO 045 LABORAL DEL CIRCUITO DE BOGOTÁ X<br>Seleccionar<br>Entidades *<br>JUZGADO DE CIRCUITO X<br>Seleccionar<br>Especialidades *<br>LABORAL X<br>Seleccionar<br>Historial *<br>12. Diciembre X 2025 X 01 - Enero X<br>Seleccionar<br>Ubicacion geografica *<br>BOGOTÁ X BOGTÁ D.C. X<br>Seleccionar<br>categorias convocatorias *<br>Avisos vacantes temporales X<br>Seleccionar                            | METADATOS                                    |
| JUZGADO 045 LABORAL DEL CIRCUITO DE BOGOTÁ ×<br>Seleccionar<br>Entidades *<br>JUZGADO DE CIRCUITO ×<br>Seleccionar<br>Especialidades *<br>LABORAL ×<br>Seleccionar<br>Historial *<br>12. Diciembre × 2025 × 01 - Enero ×<br>Seleccionar<br>Ubicacion geografica *<br>BOGOTÁ × BOGOTÁ D.C. ×<br>Seleccionar<br>categorias convocatorias *<br>Avisos vacantes temporales ×<br>Seleccionar                                          | Despachos 🌞                                  |
| Seleccionar<br>Entidades *<br>JUZGADO DE CIRCUITO X<br>Seleccionar<br>Especialidades *<br>LABORAL X<br>Seleccionar<br>Historial *<br>12. Diciembre X 2025 X 01 - Enero X<br>Seleccionar<br>Ubicacion geografica *<br>BOGOTÁ X BOGOTÁ D.C. X<br>Seleccionar<br>categorias convocatorias *<br>Avisos vacantes temporales X<br>Seleccionar                                                                                          | JUZGADO 045 LABORAL DEL CIRCUITO DE BOGOTÁ 🗙 |
| Entidades <b>*</b><br>JUZGADO DE CIRCUITO <b>×</b><br>Seleccionar<br>Especialidades <b>*</b><br>LABORAL <b>×</b><br>Seleccionar<br>Historial <b>*</b><br>12. Diciembre <b>×</b> 2025 <b>×</b> 01 - Enero <b>×</b><br>Seleccionar<br>Ubicacion geografica <b>*</b><br>BOGOTÁ <b>×</b> BOGOTÁ D.C. <b>×</b><br>Seleccionar<br>categorias convocatorias <b>*</b><br>Avisos vacantes temporales <b>×</b><br>Seleccionar<br>Etiquetas | Seleccionar                                  |
| JUZGADO DE CIRCUITO X<br>Seleccionar<br>Especialidades *<br>LABORAL X<br>Seleccionar<br>Historial *<br>12. Diciembre X 2025 X 01 - Enero X<br>Seleccionar<br>Ubicacion geografica *<br>BOGOTÁ X BOGOTÁ D.C. X<br>Seleccionar<br>categorias convocatorias *<br>Avisos vacantes temporales X<br>Seleccionar<br>Etiquetas                                                                                                    | Entidades 🗰                                  |
| Seleccionar   Especialidades *   LABORAL ×   Seleccionar   Historial *   12. Diciembre ×   2025 ×   01 - Enero ×   Seleccionar   Ubicacion geografica *   BOGOTÁ ×   BOGOTÁ ×   BOGOTÁ ×   BOGOTÁ ×   Seleccionar   categorias convocatorias *   Avisos vacantes temporales ×   Seleccionar                                                                                                    | JUZGADO DE CIRCUITO 🗙                        |
| Especialidades *<br>LABORAL X<br>Seleccionar<br>Historial *<br>12. Diciembre X 2025 X 01 - Enero X<br>Seleccionar<br>Ubicacion geografica *<br>BOGOTÁ X BOGOTÁ D.C. X<br>Seleccionar<br>categorias convocatorias *<br>Avisos vacantes temporales X<br>Seleccionar<br>Etiquetas                                                                                                    | Seleccionar                                  |
| LABORAL X<br>Seleccionar<br>Historial *<br>12. Diciembre X 2025 X 01 - Enero X<br>Seleccionar<br>Ubicacion geografica *<br>BOGOTÁ X BOGOTÁ D.C. X<br>Seleccionar<br>categorias convocatorias *<br>Avisos vacantes temporales X<br>Seleccionar<br>Etiquetas                                                                                                    | Especialidades *                             |
| Seleccionar   Historial *   12. Diciembre X   2025 X   01 - Enero X   Seleccionar   Ubicacion geografica *   BOGOTÁ X   BOGOTÁ D.C. X   Seleccionar   categorias convocatorias *   Avisos vacantes temporales X   Seleccionar                                                                                                    |                                              |
| Historial *<br>12. Diciembre × 2025 × 01 - Enero ×<br>Seleccionar<br>Ubicacion geografica *<br>BOGOTÁ × BOGOTÁ D.C. ×<br>Seleccionar<br>categorias convocatorias *<br>Avisos vacantes temporales ×<br>Seleccionar<br>Etiquetas                                                                                                    | Selectionar                                  |
| 12. Diciembre × 2025 × 01 - Enero ×<br>Seleccionar<br>Ubicacion geografica *<br>BOGOTÁ × BOGOTÁ D.C. ×<br>Seleccionar<br>categorias convocatorias *<br>Avisos vacantes temporales ×<br>Seleccionar<br>Etiquetas                                                                                                    | Historial *                                  |
| Seleccionar<br>Ubicacion geografica *<br>BOGOTÁ * BOGOTÁ D.C. *<br>Seleccionar<br>categorias convocatorias *<br>Avisos vacantes temporales *<br>Seleccionar<br>Etiquetas                                                                                                    | 12. Diciembre × 2025 × 01 - Enero ×          |
| Ubicacion geografica <b>*</b><br>BOGOTÁ <b>X</b> BOGOTÁ D.C. <b>X</b><br>Seleccionar<br>categorias convocatorias <b>*</b><br>Avisos vacantes temporales <b>X</b><br>Seleccionar<br>Etiquetas                                                                                                    | <b>Selections</b>                            |
| BOGOTÁ × BOGOTÁ D.C. ×<br>Seleccionar<br>categorias convocatorias *<br>Avisos vacantes temporales ×<br>Seleccionar<br>Etiquetas                                                                                                    |                                              |
| Seleccionar<br>categorias convocatorias *<br>Avisos vacantes temporales *<br>Seleccionar<br>Etiquetas                                                                                                    | BOGOTÁ X BOGOTÁ D.C. X                       |
| Seleccionar categorias convocatorias * Avisos vacantes temporales X Seleccionar Etiquetas                                                                                                    |                                              |
| Avisos vacantes temporales X<br>Seleccionar<br>Etiquetas                                                                                                    | Seleccionar                                  |
| Seleccionar<br>Etiquetas                                                                                                    | Avisos vacantes temporales                   |
| Seleccionar                                                                                                    |                                              |
| Etiquetas                                                                                                    | Seleccionar                                  |
|                                                                                                    | Etiquetas                                    |
|                                                                                                    |                                              |
| Añadir Seleccionar                                                                                                    | Añadir Seleccionar                           |

Finalmente se debe dar clic en "Publicar" para crear el contenido web:

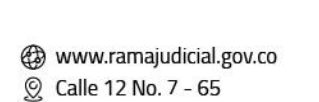

(3) Conmutador - 5658500

- y @JudicaturaCSJ
- Consejo Superior de la Judicatura
- Consejosuperiorjudicatura
- 🖩 Rama Judicial Consejo Superior de la Judicatura
- Administrando Justicia Podcast
- Consejo Superior de la Judicatura

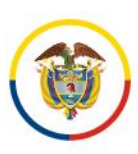

| Fecha de publicación |       |  |
|----------------------|-------|--|
| 24/01/2025           | 07:34 |  |
| Fecha de expiración  |       |  |
| 28/01/2026           | 18:12 |  |
| 🗹 No expira          |       |  |
| Fecha de revisión    |       |  |
| 28/10/2025           | 18:12 |  |
| No revisado          |       |  |
|                      |       |  |
|                      | ~     |  |

Las publicaciones se verán reflejadas en la sección "Avisos vacantes temporales", seleccionando los filtros correspondientes al despacho judicial del usuario que realiza la publicación:

|                                                       | ٥                             |                 |                    |           |                      |
|-------------------------------------------------------|-------------------------------|-----------------|--------------------|-----------|----------------------|
| Inicio                                                | Avisos vacantes<br>temporales | Otras consultas | Consulta histórica | Novedades | Consulta de procesos |
| Publicaciones Procesales / Avisos vacantes temporates |                               |                 |                    |           |                      |

Hacer clic en "**Ver detalle**" para visualizar toda la información diligenciada en la publicación:

- www.ramajudicial.gov.co
- (🔊 Conmutador 5658500
- ♥ @JudicaturaCSJ
- Consejo Superior de la Judicatura
- Consejosuperiorjudicatura
- 🖩 Rama Judicial Consejo Superior de la Judicatura
- Administrando Justicia Podcast
- Consejo Superior de la Judicatura

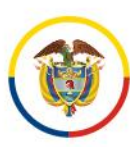

| Avisos vacantes temporales                                                                                                    |                                                                                                    |  |  |
|----------------------------------------------------------------------------------------------------|----------------------------------------------------------------------------------------------------|--|--|
| Entidad<br>Todos •<br>Especialidad<br>Todos •<br>Departamento<br>Todos •<br>Municipio<br>Todos •<br>Despacho<br>Todos •<br>Año<br>Todos • | Avisos vacantes temporales AVISO CONVOCATORIA CARGO TRANSITORIO SUSTANCIADOR O OFICIAL MAYOR JUZGADO CIVIL MUNICIPAL Categorías: Avisos vacantes temporales JUZGADO DE PEQUEÑAS CAUSAS 2025 01. Enero COMPETENCIA MÚLTIPLE JUZGADO 080 DE PEQUEÑAS CAUSAS Y COMPETENCIA MÚLTIPLE DE BOGOTÁ BOGOTÁ D.C. BOGOTÁ Fecha de Publicación: 2025-01-30 VER DETALLE Ver Todos los Archivos                                                                                                    |  |  |
| Mes<br>Todos v<br>BORRAR FILTROS                                                                                                    | AVISO CONVOCATORIA PROVISIÓN VACANTE TEMPORAL CARGO OFICIAL MAYOR DEL DESPACHO<br>Categorías: Avisos vacantes temporales JuZaado MUNICIPAL 2025: 01. Enero: PENAL PARA ADDLESCENTES CON FUNCIÓN DE CONTROL DE GARANTÍAS<br>JUZGADO 001 PENAL MUNICIPAL ADDLESCENTES FUNCIÓN CONTROL GARANTÍAS PALMIRA: VALLE DEL CAUGA: PALMIRA<br>Fecha de Publicación: 2025-01-29<br>VER DETALLE<br>AVISO DIRIGIDO A QUIENES CONFORMAN EL REGISTRO DE ELEGIBLES VIGENTE PARA EL CARGO DE OFICIAL MAYOR O<br>SUSTANCIADOR MUNICIPAL GRADO NOMINADO -ACUERDO NO. CSJVAAI7-71 DEL 06 DE OCTUBRE DE 2017<br>VER Todos los Archivos |  |  |

- www.ramajudicial.gov.co
- (3)) Conmutador 5658500
- ♥ @JudicaturaCSJ
- Consejo Superior de la Judicatura
- Consejosuperiorjudicatura
- 🖩 Rama Judicial Consejo Superior de la Judicatura
- Administrando Justicia Podcast
- Consejo Superior de la Judicatura

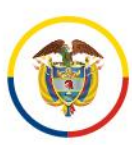

| Publicaciones Procesales / Avisos vacantes temporales                                                                                                    |                                                                     |                     |  |
|----------------------------------------------------------------------------------------------------|---------------------------------------------------------------------|---------------------|--|
| Aviso vacante temporal                                                                                                    |                                                                     |                     |  |
| (JUZGADO DE CIRCUITO) Avisos vacantes temporales 12. Diciembre (2025) (01 - Enero) LABORAL (JUZGADO 045 LABORAL DEL CIRCU                                                                                 | ITO DE BOGOTÁ BOGOTÁ D.C.                                           |                     |  |
| Datos de la Publicación                                                                                                    | Documentos de la public                                             | ación (ID Carpeta   |  |
| Despacho que reporta:                                                                                                    | 11928575 )                                                          |                     |  |
| Juzgado 045 Laboral del Circuito de Bogotá                                                                                                    |                                                                     | Buscar:             |  |
| Ubicación:                                                                                                    |                                                                     |                     |  |
| Bogotá D.C.                                                                                                    | Nombre del Documento                                                |                     |  |
| Motivo de la vacante temporal:                                                                                                    |                                                                     | incorporación       |  |
| Retiro                                                                                                    | <u>Aviso vacante laboral juzgado</u><br><u>045 laboral circuito</u> | 24-ene-2025 8:32:37 |  |
| Periodo de la vacante temporal:                                                                                                    | bogota.pdf                                                          |                     |  |
| Fecha de inicio de la vacante temporal : 2025-01-30                                                                                                    | Mostrando 1 a 1 de 1 registros                                      |                     |  |
| Denominación del cargo:                                                                                                    | Anterior                                                            | 1 <u>Siguiente</u>  |  |
| OFICIAL MAYOR CIRCUITO                                                                                                    |                                                                     | _                   |  |
| Grado:                                                                                                    |                                                                     |                     |  |
| Nominado                                                                                                    |                                                                     |                     |  |
| Nivel del cargo:                                                                                                    |                                                                     |                     |  |
| Nivel Profesional                                                                                                    |                                                                     |                     |  |
| Cantidad de vacantes temporales:                                                                                                    |                                                                     |                     |  |
| 1                                                                                                    |                                                                     |                     |  |
| Requisitos del cargo:                                                                                                    |                                                                     |                     |  |
| <b>Requisitos académicos:</b><br>Título Profesional en Ingeniería de Sistemas<br><b>Experiencia requerida:</b><br>2 años                                                                                  |                                                                     |                     |  |
| Experiencia relacionada:<br>1 año                                                                                                    |                                                                     |                     |  |
| Documentación requerida para postulación a la vacante temporal (adjuntar en un solo pdf):                                                                                                    |                                                                     |                     |  |
| Correo electrónico para el envío de la postulación: jlato45@cendoj.ramajudicial.gov.co                                                                                                    |                                                                     |                     |  |
| Observaciones adicionales:                                                                                                    |                                                                     |                     |  |
| Base Normativa: Acuerdo <u>PCSJA24-12238</u> del 9 de diciembre de 2024, Articulo 132 de la Ley Estatura de<br>Administración de Justicia                                                                 |                                                                     |                     |  |
| Observaciones adicionales que puede ingresar el Despacho Judicial                                                                                                    |                                                                     |                     |  |
| Enlace al registro de elegibles del consejo seccional:                                                                                                    |                                                                     |                     |  |
| Bogotá                                                                                                    |                                                                     |                     |  |
| La autoridad nominadora, en virtud de sus facultades legales, será responsable de la información registrada en<br>el sitio web y del trámite que se dé a cada proceso de provisión temporal de los cargos |                                                                     |                     |  |

### SOPORTE PORTAL DE PUBLICACIONES PROCESALES

En caso de existir alguna dificultad con las publicaciones de Avisos de Vacantes Temporales o el entendimiento de la presente guía, podrá comunicarse con el área de soporte del portal web de la Rama Judicial y Publicaciones procesales, a la cuenta de correo soportepaginaweb@cendoj.ramajudicial.gov.co o la línea telefónica (601) 5658500 extensiones 7566 - 7568.

- www.ramajudicial.gov.co
   Calle 12 No. 7 65
- (3) Conmutador 5658500
- ♥ @JudicaturaCSJ
- Consejo Superior de la Judicatura
- Consejosuperiorjudicatura
- Rama Judicial Consejo Superior de la Judicatura
- Administrando Justicia Podcast
- Consejo Superior de la Judicatura